# Adobe<sup>®</sup> InDesign<sup>®</sup> CS6 Server Product Installation Instructions

Welcome to the Adobe<sup>®</sup> InDesign<sup>®</sup> CS6 Server. This document contains instructions for installation and uninstallation of InDesign CS6 Server.

- Install your software
- <u>Uninstall your software</u>
- <u>Support</u>
- <u>Release Notes</u>

### Install your software

#### Install InDesign CS6 Server edition

Locate all installation media and serial numbers before you begin the installation process.

Before you begin, close all applications, including your web browser. Make sure you have administrative privileges or can validate as an administrator, and your computer is connected to the internet.

1. Insert the Adobe InDesign CS6 Server Application DVD into your DVD drive. Incase you have downloaded the installer double-click the EXE file (Windows) or DMG (Mac OS).

2. Double-click Set-up.exe (Windows) or Install.app (Mac OS) to begin the installation

Note: Depending on your Autoplay settings in Windows, the Set-up.exe file may launch automatically.

- 3. Click Install in the welcome screen.
- 4. Accept the license agreement and warranty terms to use this product .
- 5. Enter your Adobe InDesign CS6 Server serial number and click Next.

6. Click Sign in Now and provide your Adobe ID credentials and then click Sign In. If you don't have an Adobe ID, click Create an Adobe ID.

7. Follow the on-screen instructions to complete the installation.

*Note*: This product will not function without mandatory activation and registration via the Internet. See <u>www.adobe.com/go/activation</u> for details.

**Note:** You may be asked to close conflicting processes in order to complete the installation. For more information on how to do this, go to <u>http://www.adobe.com/go/learn\_bgprocesses</u>

**Note**: In order to reinstall your software after your original installation, you will need access to the original installer (disc or the download from the web). Repair is not an available option.

## Additional Install Scenarios

For other install scenarios like Silent Install, Trial etc., you will need to download the Adobe Provisioning Toolkit Enterprise Edition (APTEE), which is a command-line tool that helps you manage serialization of Adobe products.

For more details on APTEE, see InDesign Server Release Notes.

### Uninstall your software

Before you uninstall, close all applications currently running on your system—including other Adobe applications, Microsoft Office applications, and browser windows.

Do one of the following:

- Windows: Open the Windows Control Panel and double-click Programs and Features. Select the product that you want to uninstall, click Uninstall, and then follow the on-screen instructions.
- Mac OS: To safely uninstall on Mac OS X, double-click the product installer in Applications/Utilities/Adobe
  Installers or double-click on the Uninstall alias located in the Application folder. Select Remove Preferences, then
  Authenticate as an Administrator and follow the on-screen instructions.
  IMPORTANT: DO NOT drag applications to the trash to uninstall them

### Support

The <u>Adobe Forum</u> for Downloading, installing, and setting up provides an interactive online environment for vibrant discussion of Adobe products and related topics, where Adobe users exchange questions, offer ideas and suggestions, and share tips and tricks with each other.

### **Release Notes**

Please refer to the following link for late-breaking information and known issues: Adobe InDesign Server

© 2012 Adobe Systems Incorporated. All rights reserved.

# Adobe<sup>®</sup> InDesign<sup>®</sup> CS6 Server – Anweisungen für die Produktinstallation

Willkommen beim Adobe<sup>®</sup> InDesign<sup>®</sup> CS6 Server. Dieses Dokument beinhaltet die Anweisungen für die Installation und Deinstallation des InDesign CS6 Server.

- <u>Software installieren</u>
- Software deinstallieren
- <u>Support</u>
- Versionshinweise

# Software installieren

### Installation der InDesign CS6 Server-Edition

Halten Sie vor Beginn des Installationsvorgangs sämtliche Installationsmedien und Seriennummern bereit.

Schließen Sie alle Anwendungen, einschließlich des Webbrowsers, bevor Sie beginnen. Stellen Sie sicher, dass Sie über Administratorrechte verfügen oder Vorgänge als Administrator bestätigen können und dass Ihr Computer mit dem Internet verbunden ist.

1. Legen Sie die Anwendungs-DVD für den Adobe InDesign CS6 Server in Ihr DVD-Laufwerk ein. Wenn Sie das Installationsprogramm heruntergeladen haben, doppelklicken Sie auf die EXE-Datei (Windows) oder auf DMG (Mac OS).

2. Doppelklicken Sie auf "Set-up.exe" (Windows) oder "Install.app" (Mac OS), um die Installation zu starten.

*Hinweis:* Je nach den Einstellungen für die automatische Wiedergabe in Windows wird die Datei "Setup.exe" möglicherweise automatisch gestartet.

3. Klicken Sie auf dem Startbildschirm auf "Installieren".

4. Stimmen Sie der Lizenzvereinbarung sowie den Garantiebedingungen für dieses Produkt zu.

5. Geben Sie die Seriennummer Ihres Adobe InDesign CS6 Servers ein und klicken Sie auf "Weiter".

6. Klicken Sie auf "Jetzt anmelden", geben Sie Ihre Adobe-ID ein und klicken Sie auf "Anmelden". Wenn Sie keine Adobe-ID haben, klicken Sie auf "Adobe-ID erstellen".

7. Folgen Sie den Anweisungen auf dem Bildschirm, um die Installation abzuschließen.

*Hinweis*: Dieses Produkt kann nur nach einer obligatorischen Aktivierung und Registrierung über das Internet verwendet werden. Weitere Informationen finden Sie unter <u>www.adobe.com/go/activation\_de</u>.

*Hinweis:* Sie werden möglicherweise dazu aufgefordert, Prozesse zu beenden, die Konflikte verursachen, um die Installation abschließen zu können. Weitere Informationen hierzu finden Sie unter <u>http://www.adobe.com/go/learn\_bgprocesses\_de</u>.

*Hinweis*: Für die erneute Installation Ihrer Software nach der Erstinstallation benötigen Sie Zugang zum ursprünglichen Installationsprogramm (DVD oder Download aus dem Internet). Die Option "Reparieren" ist nicht verfügbar.

### Weitere Installationsmöglichkeiten

Für weitere Installationsmöglichkeiten wie unbeaufsichtigte Installationen, Installationen von Testversionen usw. müssen Sie das Adobe Provisioning Toolkit Enterprise Edition (APTEE) herunterladen. Hierbei handelt es sich um ein Befehlszeilen-Werkzeug, das Ihnen bei der Verwaltung der Eingabe der Seriennummern für Adobe-Produkte hilft.

Weitere Informationen zu APTEE finden Sie unter Versionshinweise für den InDesign Server.

### Software deinstallieren

Schließen Sie vor der Deinstallation alle auf dem System derzeit ausgeführten Anwendungen – einschließlich anderer Adobe-Anwendungen, Microsoft Office-Anwendungen und Browserfenstern.

Führen Sie einen der folgenden Schritte durch:

- Windows: Öffnen Sie die Windows-Systemsteuerung und doppelklicken Sie auf "Programme und Funktionen". Wählen Sie das Produkt aus, das Sie deinstallieren möchten. Klicken Sie auf "Deinstallieren" und befolgen Sie die Anweisungen auf dem Bildschirm.
- Mac OS: Um eine Anwendung unter Mac OS X sicher zu deinstallieren, doppelklicken Sie unter "Programme/Dienstprogramme/Adobe Installers" auf das Installationsprogramm des Produkts oder klicken Sie im Anwendungsordner auf den Alias "Uninstall". Wählen Sie "Voreinstellungen entfernen", authentifizieren Sie sich als Administrator und befolgen Sie die Anweisungen auf dem Bildschirm. WICHTIG: Ziehen Sie Anwendungen zur Deinstallation NICHT in den Papierkorb.

### Support

Das <u>Adobe Forum</u> zu Download, Installation und Einrichtung bietet Ihnen eine interaktive Onlineumgebung, in der Adobe-Benutzer ausgiebig über Adobe-Produkte und zugehörige Themen diskutieren, Fragen beantworten, Ideen und Anregungen vorstellen sowie Tipps und Tricks austauschen.

### Versionshinweise

Aktuelle Produktinformationen und Informationen zu bekannten Problemen finden Sie unter den folgenden Hyperlinks:

Adobe InDesign Server

© 2012 Adobe Systems Incorporated. All rights reserved.

# Instructions d'installation d'Adobe<sup>®</sup> InDesign<sup>®</sup> CS6 Server

Bienvenue dans Adobe<sup>®</sup> InDesign<sup>®</sup> CS6 Server. Ce document contient les instructions d'installation et de désinstallation d'InDesign CS6 Server.

- Installation du logiciel
- <u>Désinstallation du logiciel</u>
- <u>Support technique</u>
- Notes de mise à jour

### Installation du logiciel

### Installer InDesign CS6 Server edition

Avant de lancer la procédure d'installation, localisez tous les supports d'installation et les numéros de série.

Avant de commencer, fermez toutes les applications, y compris votre navigateur Web. Assurez-vous que vous disposez des droits d'administration ou que vous pouvez valider des opérations en tant qu'administrateur, et que votre ordinateur est connecté à Internet.

1. Insérez le DVD d'Adobe InDesign CS6 Server Application dans votre lecteur de DVD. Si vous avez téléchargé le programme d'installation, double-cliquez sur le fichier EXE (Windows) ou DMG (Mac OS).

2. Double-cliquez sur Set-up.exe (Windows) ou Install.app (Mac OS) pour commencer l'installation.

*Remarque :* selon les paramètres de lecture automatique que vous avez configurés sous Windows, le fichier Set-up.exe peut se lancer automatiquement.

- 3. Cliquez sur Installer sur l'écran de bienvenue.
- 4. Acceptez les termes du contrat de licence et de garantie pour utiliser ce produit.
- 5. Entrez le numéro de série de votre produit Adobe InDesign CS6 Server puis cliquez sur Suivant.

6. Cliquez sur Se connecter maintenant et indiquez vos informations d'identification Adobe, puis cliquez sur Se connecter. Si vous n'avez pas d'identifiant Adobe, cliquez sur Créer un ID Adobe.

7. Suivez les instructions à l'écran pour effectuer l'installation.

*Remarque* : ce produit ne pourra pas fonctionner si vous n'effectuez pas les opérations obligatoires d'activation et d'enregistrement par Internet. Consultez la page <u>www.adobe.com/go/activation\_fr</u> pour plus de détails.

**Remarque :** vous devrez peut-être fermer des processus conflictuels pour pouvoir terminer la procédure d'installation. Pour savoir comment faire, consultez la page<u>http://www.adobe.com/go/learn\_bgprocesses\_fr</u>.

**Remarque** :pour réinstaller votre logiciel, vous devez accéder au programme d'installation d'origine (disque ou version téléchargée sur le Web). L'option de réparation n'est pas disponible.

## Scénarios d'installation supplémentaires

Pour les autres scénarios d'installation tels que l'installation silencieuse ou d'essai, vous devrez télécharger Adobe Provisioning Toolkit Enterprise Edition (APTEE), un outil de ligne de commande qui vous aide à gérer la sérialisation des produits Adobe.

Pour plus de détails sur l'outil APTEE, consultez les notes de mise à jour InDesign Server.

## Désinstallation du logiciel

Avant de désinstaller le logiciel, fermez toutes les applications en cours d'exécution sur le système, y compris les autres applications Adobe, les applications Microsoft Office et les fenêtres de navigateur.

Procédez de l'une des façons suivantes :

- Windows : ouvrez le Panneau de configuration et double-cliquez sur Programmes et fonctionnalités. Sélectionnez le produit à désinstaller, cliquez sur Désinstaller, puis suivez les instructions qui s'affichent à l'écran.
- Mac OS : pour effectuer correctement une désinstallation sous Mac OS X, double-cliquez sur le programme d'installation du produit dans Applications/Utilities/Adobe Installers ou sur le raccourci Désinstaller dans le dossier Application. Sélectionnez Supprimer les préférences, identifiez-vous en tant qu'administrateur, puis suivez les instructions qui s'affichent à l'écran.

IMPORTANT : NE faites PAS glisser les applications vers la corbeille pour les désinstaller

### Support technique

Le<u>Forum Adobe</u>, qui permet de télécharger, d'installer et de configurer des produits, est un environnement en ligne interactif sur lequel les utilisateurs discutent de tout ce qui tourne autour des produits Adobe, échangent des questions, amènent des idées ou des suggestions et partagent des conseils et des astuces.

### Notes de mise à jour

Reportez-vous au lien ci-après pour obtenir des informations de dernière minute et des renseignements sur des problèmes connus : Adobe InDesign Server

© 2012 Adobe Systems Incorporated. All rights reserved.

# Installationsvejledning til Adobe<sup>®</sup> InDesign<sup>®</sup> CS6 Server-produkt

Velkommen til Adobe<sup>®</sup> InDesign<sup>®</sup> CS6 Server. Dette dokument indeholder instruktioner vedrørende installation og afinstallation af InDesign CS6 Server.

- Installation af softwaren
- Afinstallation af softwaren
- <u>Support</u>
- Produktbemærkninger

### Installation af softwaren

### Installation af InDesign CS6 Server-version

Find alle installationsmedier og serienumre frem, før du starter installationsprocessen.

Før du starter, skal du lukke alle programmer, herunder din webbrowser. Sørg for, at du har administratorrettigheder eller kan validere som en administrator, og at computeren har forbindelse til internettet.

1. Indsæt program-dvd'en til Adobe InDesign CS6 Server i dvd-drevet. Hvis du har downloadet installationsprogrammet, skal du dobbeltklikke på .exe-filen (Windows) eller DMG (Mac OS).

2. Dobbeltklik på Set-up.exe (Windows) eller Install.app (Mac OS) for at starte installationen.

*Bemærk!* Afhængigt af dine indstillinger for automatisk afspilning i Windows startes filen Set-up.exe muligvis automatisk.

- 3. Klik på Installer på velkomstskærmen.
- 4. Acceptér licensaftalen og garantibetingelserne for at kunne bruge dette produkt.
- 5. Indtast serienummeret til Adobe InDesign CS6 Server, og klik på Næste.

6. Klik på Log på nu, angiv dine Adobe-id-legitimationsoplysninger, og klik derefter på Log på. Hvis du ikke har et Adobe-id, skal du klikke på Opret et Adobe-id.

7. Følg anvisningerne på skærmen for at fuldføre installationen.

*Bemærk!* Dette produkt virker ikke uden obligatorisk aktivering og registrering via internettet. Der er flere oplysninger på <u>www.adobe.com/go/activation\_dk</u>.

*Bemærk!* Du bliver muligvis bedt om at lukke processer, der skaber konflikt, for at kunne fuldføre installationen. Du kan finde flere oplysninger om dette på <u>http://www.adobe.com/go/learn\_bgprocesses\_dk</u>

**Bemærk!** Hvis du vil geninstallere programmet efter den første installation, skal du bruge det oprindelige installationsprogram (disk eller download fra nettet). Det er ikke muligt at reparere programmet.

## Yderligere installationsscenarier

For yderligere installationsscenarier, f.eks. uovervåget installation, prøveversion osv., skal du downloade Adobe Provisioning Toolkit Enterprise Edition (APTEE), der er et kommandolinjeværktøj, som hjælper dig med at administrere serialisering af Adobe-produkter.

Der er flere oplysninger om APTEE under Produktbemærkninger til InDesign Server.

### Afinstallation af softwaren

Før du går i gang med at afinstallere, skal du lukke alle åbne programmer på dit system – herunder andre Adobeprogrammer, Microsoft Office-programmer og browservinduer.

Vælg en af følgende fremgangsmåder:

- Windows: Åbn Windows Kontrolpanel, og dobbeltklik på Programmer og funktioner. Vælg det produkt, du vil afinstallere, klik på Fjern, og følg derefter instruktionerne på skærmen.
- Mac OS: Du afinstallerer sikkert på Mac OS X ved at dobbeltklikke på produktinstallationsprogrammet i Programmer/Hjælpeprogrammer/Adobe Installers eller dobbeltklikke på aliaset Afinstaller, der findes i mappen Programmer. Vælg Fjern præferencer, vælg Godkend som administrator, og følg instruktionerne på skærmen.
   VIGTIGT: Du MÅ IKKE trække programmer til papirkurven for at afinstallere dem.

### Support

<u>Adobe-forummet</u> for download, installation og konfiguration er et interaktivt onlinemiljø for levende debat om Adobes produkter og relaterede emner, hvor Adobe-brugere udveksler spørgsmål, ideer og forslag og deler tips og tricks med hinanden.

### Produktbemærkninger

Brug nedenstående link til at få de seneste oplysninger og kendte problemer: Adobe InDesign Server

© 2012 Adobe Systems Incorporated. All rights reserved.

Adobe, Adobe-logoet og InDesign er enten registrerede varemærker eller varemærker tilhørende Adobe Systems Incorporated i USA og/eller andre lande. Mac er et varemærke tilhørende Apple Inc., registreret i USA og andre lande. Microsoft og Windows er enten registrerede varemærker eller varemærker tilhørende Microsoft Corporation i USA og/eller andre lande. Alle andre varemærker tilhører deres respektive ejere.

# Instrucciones de instalación de Adobe<sup>®</sup> InDesign<sup>®</sup> CS6 Server

Le damos la bienvenida a Adobe<sup>®</sup> InDesign<sup>®</sup> CS6 Server. En este documento encontrará instrucciones relativas a la instalación y desinstalación de InDesign CS6 Server.

- Instalación del software
- Desinstalación del software
- <u>Asistencia técnica</u>
- Notas de la versión

### Instalación del software

### Instalación de InDesign CS6 Server

Localice todos los números de serie y soportes de instalación antes de comenzar el proceso de instalación.

Antes de comenzar, cierre todas las aplicaciones, incluido el navegador web. Asegúrese de que cuenta con privilegios administrativos o que puede actuar como administrador. Asimismo, compruebe que su ordenador está conectado a Internet.

1. Inserte el DVD de aplicación de Adobe InDesign CS6 Server en la unidad de DVD. Si ha descargado el instalador, haga doble clic en el archivo EXE (Windows) o DMG (Mac OS).

2. Haga doble clic en Set-up.exe (Windows) o Install.app (Mac OS) para comenzar la instalación

*Nota:* Dependiendo de la configuración de reproducción automática de Windows, es posible que el archivo Set-up.exe se inicie automáticamente.

- 3. Haga clic en Instalar en la pantalla de bienvenida.
- 4. Debe aceptar el acuerdo de licencia y los términos de garantía para poder utilizar este producto.
- 5. Introduzca el número de serie de Adobe InDesign CS6 Server y haga clic en Siguiente.

6. Haga clic en Iniciar sesión ahora e indique las credenciales de su ID de Adobe. A continuación, haga clic en Iniciar sesión. Si no tiene un ID de Adobe, haga clic en Crear un ID de Adobe.

7. Siga las instrucciones que aparecen en pantalla para realizar la instalación.

*Nota:* este producto no funcionará sin haber realizado la activación y el registro obligatorios a través de Internet. Consulte <u>www.adobe.com/go/activation\_es</u> para obtener más información.

**Nota:** es posible que se le solicite cerrar los procesos en conflicto para poder realizar la instalación. Para obtener más información sobre cómo hacerlo, vaya a <u>http://www.adobe.com/go/learn\_bgprocesses\_es</u>.

**Nota**: si desea volver a instalar el software tras a instalación original, deberá obtener acceso al instalador (desde el disco o la descarga desde Internet). La reparación no es una opción disponible.

## Otros tipos de instalación

Para el resto de tipos de instalación (como la instalación silenciosa o de la versión de prueba) necesitará descargar la herramienta de línea de comandos Adobe Provisioning Toolkit Enterprise Edition para gestionar la serialización de productos de Adobe.

Para obtener más información sobre la herramienta APTEE, consulte las notas de la versión de InDesign Server.

### Desinstalación del software

Antes de comenzar la desinstalación, cierre todas las aplicaciones que se estén ejecutando en el sistema, incluidas las aplicaciones de Adobe y Microsoft Office; así como las ventanas del navegador.

Realice una de las siguientes operaciones:

- Windows: abra el Panel de control de Windows y haga doble clic en Programas y características. Seleccione el producto que desea desinstalar, haga clic en Desinstalar y siga las instrucciones que irán apareciendo en pantalla.
- Mac OS: para desinstalar correctamente las aplicaciones en Mac OS X, haga doble clic en el instalador del producto, ubicado en Aplicaciones/Utilidades/Programas de instalación de Adobe; o haga doble clic en el icono de desinstalación ubicado en la carpeta de la aplicación. Seleccione Eliminar preferencias, regístrese como administrador y siga las instrucciones que irán apareciendo en pantalla.
   IMPORTANTE: NO arrastre las aplicaciones a la papelera para desinstalarlas

### Asistencia técnica

El <u>foro de Adobe</u> sobre los procesos de descarga, instalación y configuración ofrece un entorno online interactivo donde entablar intensos debates sobre productos de Adobe y temas relacionados; y es el lugar en el que los usuarios de Adobe pueden plantear sus preguntas, ofrecer ideas y sugerencias y compartir consejos y trucos entre sí.

## Notas de la versión

Si desea estar al tanto de las últimas noticias y problemas conocidos, consulte el siguiente vínculo: Adobe InDesign Server

© 2012 Adobe Systems Incorporated. All rights reserved.

# Adobe<sup>®</sup> InDesign<sup>®</sup> CS6 Server - Istruzioni per l'installazione del prodotto

Benvenuti in Adobe<sup>®</sup> InDesign<sup>®</sup> CS6 Server. Questo documento contiene istruzioni per l'installazione e la disinstallazione di InDesign CS6 Server.

- Installazione del software
- Disinstallazione del software
- <u>Supporto</u>
- Note sulla versione

### Installazione del software

#### Installare InDesign CS6 Server

Prima di avviare l'installazione, individuate tutti i supporti di installazione e i numeri di serie.

Prima di iniziare, chiudete tutte le applicazioni in esecuzione nel sistema, compreso il browser Web. Accertatevi di disporre di autorizzazioni di livello amministratore o di poter effettuare la convalida come amministratore. Verificate inoltre che il computer sia connesso a Internet.

1. Inserite il DVD dell'applicazione di Adobe InDesign CS6 Server nell'unità DVD. Se avete scaricato il modulo di installazione, fate doppio clic sul file EXE (Windows) o DMG (Mac OS).

2. Fate doppio clic su Set-up.exe (Windows) o sul file Install.app (Mac OS) per avviare l'istallazione

*Nota:* a seconda delle impostazioni Autoplay in Windows, è possibile che il file Set-up.exe venga avviato automaticamente.

- 3. Nella schermata iniziale, fate clic su Installa.
- 4. Per poter utilizzare questo prodotto è necessario accettare il contratto di licenza fornito e i termini di garanzia.
- 5. Inserite il numero di serie di Adobe InDesign CS6 Server e fate clic su Avanti.

6. Fate clic su Accedi ora e fornite le credenziali del vostro ID Adobe, quindi fate clic su Accedi. Se non disponete di un ID Adobe, fate clic su Crea un ID Adobe.

7. Seguite le istruzioni visualizzate fino a completare l'installazione.

*Nota*: questo prodotto non funzionerà senza l'attivazione e la registrazione obbligatorie effettuate tramite Internet. Per informazioni, visitate <u>www.adobe.com/go/activation\_it</u>.

**Nota**: per completare l'installazione potrebbe essere necessario chiudere eventuali processi in conflitto. Per ulteriori informazioni su come effettuare questa procedura, consultate <u>http://www.adobe.com/go/learn\_bgprocesses\_it</u>

**Nota**: per reinstallare il software successivamente all'installazione originale, è necessario accedere al modulo di installazione originale (sul supporto originale o nel file scaricato dal Web). L'opzione Ripara non è disponibile.

# Altri scenari di installazione

Per informazioni su altri scenari di installazione (come ad esempio l'installazione automatica, di prova, ecc.) scaricate Adobe Provisioning Toolkit Enterprise Edition (APTEE), strumento basato su riga di comando per la gestione della serializzazione dei prodotti Adobe.

Per ulteriori informazioni su APTEE, consultate le note della versione di InDesign Server.

### Disinstallazione del software

Prima della disinstallazione, chiudete tutte le applicazioni in esecuzione nel sistema, comprese altre applicazioni Adobe, Microsoft Office e le finestre dei browser.

Effettuate una delle seguenti operazioni:

- **Windows**: aprite il Pannello di controllo di Windows e fate doppio clic su Programmi e funzionalità. Selezionate il prodotto da disinstallare, fate clic su Disinstalla, quindi seguite le istruzioni visualizzate sullo schermo.
- **Mac OS**: per eseguire una disinstallazione sicura di Mac OS X, fate doppio clic sul programma di disinstallazione del prodotto in Applicazioni/Utility/Adobe Installers oppure fate doppio clic sull'alias Disinstalla che si trova nella cartella Applicazioni. Selezionate Rimuovi preferenze, quindi accedete come amministratore e seguite le istruzioni visualizzate.

IMPORTANTE: per disinstallare un'applicazione, NON trascinatela nel cestino.

### Supporto

Il <u>forum Adobe</u> per scaricare, installare e configurare offre un ambiente online interattivo per discussioni interessanti su prodotti Adobe e argomenti correlati, dove gli utenti Adobe si scambiano domande, offrono idee e suggerimenti e condividono trucchi e consigli.

### Note sulla versione

Per informazioni sempre aggiornate e problemi noti, consultate i seguenti collegamenti. Adobe InDesign Server

© 2012 Adobe Systems Incorporated. All rights reserved.

# Installatie-instructies voor Adobe<sup>®</sup> InDesign<sup>®</sup> CS6 Server-producten

Welkom bij Adobe<sup>®</sup> InDesign<sup>®</sup> CS6 Server. Dit document bevat instructies waarmee u InDesign CS6 Server kunt installeren en verwijderen.

- <u>De software installeren</u>
- <u>De software verwijderen</u>
- Ondersteuning
- <u>Releaseopmerkingen</u>

### De software installeren

### InDesign CS6 Server-editie installeren

Zorg dat u alle installatiemedia en serienummers bij de hand hebt voordat u begint met installeren.

Sluit voordat u begint alle toepassingen, inclusief uw webbrowser. U moet beschikken over beheerdersrechten of u aanmelden als beheerder, en uw computer moet zijn verbonden met internet.

1. Plaats de toepassings-dvd van Adobe InDesign CS6 Server in uw dvd-station. Dubbelklik op het bestand EXE (Windows) of het bestand DMG (Mac OS) indien u het installatieprogramma hebt gedownload.

2. Dubbelklik op Set-up.exe (Windows) of Install.app (Mac OS) om de installatie te starten

*Opmerking:* afhankelijk van de instelling voor automatisch afspelen in Windows, wordt het bestand Set-up.exe mogelijk automatisch uitgevoerd.

- 3. Klik in het beginscherm op Installeren.
- 4. Accepteer de licentieovereenkomst en garantievoorwaarden als u dit product wilt gebruiken.
- 5. Voer het serienummer van Adobe InDesign CS6 Server in en klik op Volgende.

6. Klik op Nu aanmelden, voer uw Adobe-id en wachtwoord in en klik op Aanmelden. Klik op Een Adobe-id maken als u dit nog niet hebt.

7. Volg de aanwijzingen op het scherm om de installatie te voltooien.

**Opmerking**: dit product werkt pas nadat u de verplichte activering en registratie via internet hebt uitgevoerd. Ga naar <u>www.adobe.com/go/activation\_nl</u> voor meer informatie.

**Opmerking:** mogelijk wordt u gevraagd bepaalde conflicterende processen af te sluiten om de installatie te voltooien. Ga voor meer informatie hierover naar <u>http://www.adobe.com/go/learn\_bgprocesses\_nl</u>

**Opmerking**: als u de software na de oorspronkelijke installatie opnieuw wilt installeren, moet u toegang hebben tot het oorspronkelijke installatieprogramma (schijf of gedownload bestand). Er is geen hersteloptie beschikbaar.

## Aanvullende installatieopties

Download voor aanvullende installatieopties, zoals stille installatie, proefversie etc. Adobe Provisioning Toolkit Enterprise Edition (APTEE), een opdrachtregelprogramma dat u helpt bij het beheer van serienummers van Adobeproducten. Zie de Releaseopmerkingen van InDesign Server voor meer informatie over APTEE.

#### De software verwijderen

Voordat u een toepassing gaat verwijderen, moet u alle geopende toepassingen sluiten, dus ook andere Adobetoepassingen, Microsoft Office-toepassingen en browservensters.

Ga op een van de volgende manieren te werk:

- Windows: open het Configuratiescherm en dubbelklik op Programma 's en onderdelen. Selecteer het product dat u wilt verwijderen, klik op Verwijderen en volg de aanwijzingen op het scherm.
- MAC OS: als u programma's op de juiste wijze wilt verwijderen in Mac OS X, dubbelklikt u op het installatieprogramma van het product in Programma's/Hulpprogramma's/Adobe Installers. U kunt ook in de toepassingsmap dubbelklikken op de alias voor het verwijderen van de software. Selecteer Voorkeuren verwijderen, meld u aan als beheerder en volg de aanwijzingen op het scherm.
   BELANGRIJK: sleep de toepassingen NIET naar de prullenmand om ze te verwijderen

### Ondersteuning

Het <u>Adobe Forum</u> voor downloaden, installeren en instellen is een interactieve onlineomgeving met levendige discussies over Adobe-producten en verwante onderwerpen. Hier kunnen Adobe-gebruikers vragen stellen, ideeën en suggesties delen en tips en trucs uitwisselen.

### Releaseopmerkingen

Gebruik de volgende koppelingen voor de nieuwste informatie over en bekende problemen met: Adobe InDesign Server

© 2012 Adobe Systems Incorporated. All rights reserved.

# Instruksjoner for installasjon av Adobe<sup>®</sup> InDesign<sup>®</sup> CS6 Server

Velkommen til Adobe<sup>®</sup> InDesign<sup>®</sup> CS6 Server. Dette dokumentet inneholder instruksjoner for installasjon og avinstallasjon av InDesign CS6 Server.

- Installere programvaren
- <u>Avinstallere programvaren</u>
- <u>Kundestøtte</u>
- Produktmerknader

### Installere programvaren

#### Installere InDesign CS6 Server Edition

Finn frem alle installasjonsmedier og serienumre før du begynner installasjonen.

Før du begynner må du lukke alle programmer, inkludert nettleseren. Kontroller at du har administratortilgang eller kan identifisere deg som administrator, og at datamaskinen er tilkoblet Internett.

1. Sett inn den første DVD-en for Adobe InDesign CS6 Server i DVD-stasjonen. Hvis du har lastet ned installasjonsfilen, dobbeltklikker du EXE-filen (Windows) eller DMG-filen (Mac OS).

2. Dobbeltklikk Set-up.exe (Windows) eller Install.app (Mac OS) for å begynne installasjonen.

Merk: Avhengig av innstillingene for automatisk kjøring i Windows, kan filen Set-up.exe starte automatisk.

- 3. Klikk på Installer på velkomstskjermen.
- 4. Du må godta lisensavtalen og garantibetingelsene for å kunne bruke dette produktet.
- 5. Skriv inn serienummeret for Adobe InDesign CS6 Server, og klikk på Neste.

6. Klikk på Logg på nå, oppgi Adobe-ID-en og passordet, og klikk på Logg på. Hvis du ikke har en Adobe ID, klikker du på Opprett en Adobe-ID.

7. Følg instruksjonene på skjermen for å fullføre installasjonen.

*Merk*: Dette produktet vil ikke fungere uten obligatorisk aktivering og registrering via Internett. Se <u>www.adobe.com/go/activation\_no</u> for mer informasjon.

*Merk:* Du kan bli bedt om å lukke enkelte prosesser som skaper problemer, før installasjonen kan fullføres. Hvis du vil ha mer informasjon om hvordan du gjør dette, kan du gå til <u>http://www.adobe.com/go/learn bgprocesses no</u>

*Merk*: Hvis du vil installere programvaren på nytt etter den opprinnelige installasjonen, må du ha tilgang til det opprinnelige installasjonsprogrammet (platen eller nedlastingen fra Internett). Reparasjon er ikke et tilgjengelig alternativ.

### Flere installasjonsscenarier

For andre installasjonsscenarier, som for eksempel stille installasjon, prøveversjon osv., må du laste ned Adobe Provisioning Toolkit Enterprise Edition (APTEE), som er et kommandolinjeverktøy som hjelper deg med å administrere serienumre for Adobe-produkter. For mer informasjon om APTEE se produktmerknadene for InDesign Server.

### Avinstallere programvaren

Før du avinstallerer programvaren, må du lukke alle programmer som kjører, inkludert andre Adobe-programmer, Microsoft Office-programmer og nettleservinduer.

Gjør ett av følgende:

- Windows: Åpne Windows Kontrollpanel og dobbeltklikk Programmer og funksjoner. Velg produktet du vil avinstallere, klikk Avinstaller og følg deretter instruksjonene på skjermen.
- Mac OS: Hvis du vil avinstallere fra Mac OS X på en sikker måte, dobbeltklikker du avinstallasjonsprogrammet for produktet i Programmer/Verktøy/Adobe Installers eller dobbeltklikker avinstallasjonsaliaset som finnes i mappen Programmer. Velg Fjern innstillinger, godkjenn deretter som administrator, og følg instruksjonene på skjermen. VIKTIG: DRA IKKE programmer til papirkurven for å avinstallere dem.

### Kundestøtte

<u>Adobe-forumet</u> for nedlasting, installasjon og konfigurasjon tilbyr et interaktivt Internett-miljø for livlig diskusjon av Adobe-produkter og tilknyttede emner, hvor Adobe-brukere utveksler spørsmål, tilbyr ideer og forslag, og deler tips og råd med hverandre.

### Produktmerknader

Gå til følgende kobling for å få oppdatert informasjon og lese mer om kjente problemer: Adobe InDesign Server

© 2012 Adobe Systems Incorporated. Med enerett.

Adobe, Adobe-logoen og InDesign er enten registrerte varemerker eller varemerker for Adobe Systems Incorporated i USA og/eller andre land. Mac er et varemerke for Apple Inc., registrert i USA og andre land. Microsoft og Windows er enten registrerte varemerker eller varemerker for Microsoft Corporation i USA og/eller andre land. Alle andre varemerker tilhører sine respektive eiere.

# Instruções de instalação do produto Adobe<sup>®</sup> InDesign<sup>®</sup> CS6 Server

Boas-vindas ao Adobe<sup>®</sup> InDesign<sup>®</sup> CS6 Server. Este documento contém instruções para instalação e desinstalação do InDesign CS6 Server.

- Instalar o software
- Desinstalar o software
- <u>Suporte</u>
- <u>Notas de versão</u>

### Instalar o software

#### Instalar a edição do InDesign CS6 Server

Localize toda a mídia de instalação e os números de série antes de começar o processo de instalação.

Antes de começar, feche todos os aplicativos, inclusive o navegador da Web. Certifique-se de que você tenha privilégios administrativos ou possa fazer validações como administrador e que o computador esteja conectado à Internet.

1. Insira o DVD do aplicativo do Adobe InDesign CS6 Server na unidade de DVD Caso você tenha feito o download do instalador, clique duas vezes no arquivo EXE (Windows) ou DMG (Mac OS).

2. Clique duas vezes em Set-up.exe (Windows) ou Install.app (Mac OS) para iniciar a instalação.

*Nota:* dependendo das configurações de reprodução automática no Windows, o arquivo Set-up.exe poderá ser iniciado automaticamente.

- 3. Clique em Instalar na tela de boas-vindas.
- 4. Aceite o contrato de licença e os termos de garantia para usar esse produto.
- 5. Insira o número de série do Adobe InDesign CS6 Server e clique em Próximo.

6. Clique em Entrar agora e forneça as credenciais da ID da Adobe e clique em Entrar. Se você não tem uma ID da Adobe, clique em Criar uma ID da Adobe.

7. Siga as instruções na tela para concluir a instalação.

*Nota*: este produto não funcionará sem a ativação ou o registro obrigatório via Internet. Consulte <u>www.adobe.com/go/activation br</u> para obter detalhes.

**Nota:** talvez seja solicitado que você feche processos conflitantes para poder concluir a instalação. Para obter mais informações sobre como fazer isso, vá para <u>http://www.adobe.com/go/learn\_bgprocesses\_br</u>

**Nota**: Para reinstalar o software após a instalação original, será necessário acessar o instalador original (disco ou download da Web). Reparar não é uma opção disponível.

## Cenários de instalação adicionais

Para outros cenários de instalação como a Instalação Silenciosa, Trial etc., é necessário fazer o download do Adobe Provisioning Toolkit Enterprise Edition (APTEE), que é uma ferramenta da linha de comando que ajuda a gerenciar a serialização dos produtos da Adobe.

Para obter mais detalhes sobre o APTEE, consulte as notas de versão do InDesign Server.

### Desinstalar o software

Antes de desinstalar, feche todos os aplicativos em execução no sistema, incluindo outros aplicativos da Adobe, aplicativos do Microsoft Office e janelas do navegador.

Execute um dos seguintes procedimentos:

- Windows: abra o painel de controle do Windows e clique duas vezes em Programas e Recursos. Selecione o produto que você deseja desinstalar, clique em Desinstalar e siga as instruções exibidas na tela.
- Mac OS: Para desinstalar no Mac OS X com segurança, clique duas vezes no instalador do produto em Aplicativos/Utilitários/Instaladores da Adobe ou no alias Desinstalar localizado na pasta Aplicativos. Selecione Remover preferências, Autenticar como administrador e siga as instruções na tela. IMPORTANTE: Para desinstalar aplicativos, NÃO os arraste até a lixeira.

### Suporte

O <u>Fórum da Adobe</u> para download, instalação e configuração fornece um ambiente interativo on-line para discussões sobre os produtos da Adobe e tópicos relacionados, em que os usuários da Adobe fazem perguntas, publicam ideias e sugestões e compartilham dicas e truques.

### Notas de versão

Consulte os seguintes links para obter as informações mais atuais e consultar os problemas conhecidos: Adobe InDesign Server

© 2012 Adobe Systems Incorporated. All rights reserved.

# Adobe<sup>®</sup> InDesign<sup>®</sup> CS6 Server -tuotteen asennusohjeet

Tervetuloa käyttämään Adobe<sup>®</sup> InDesign<sup>®</sup> CS6 Serveriä. Tämä dokumentti sisältää InDesign CS6 Serverin asennus- ja asennuksen poisto-ohjeet.

- <u>Ohjelmiston asentaminen</u>
- <u>Ohjelmiston asennuksen poistaminen</u>
- <u>Tuki</u>
- <u>Julkaisutiedot</u>

### **Ohjelmiston asentaminen**

### InDesign CS6 Serverin asentaminen

Ota esiin kaikki asennusvälineet ja etsi sarjanumerot, ennen kuin aloitat asennuksen.

Sulje kaikki sovellukset, mukaan lukien Web-selain, ennen kuin aloitat. Sinulla on oltava järjestelmänvalvojan käyttöoikeudet tai sinun on kyettävä toteuttamaan vahvistus järjestelmänvalvojan tavoin, ja tietokoneesta on myös muodostettava Internet-yhteys.

1. Aseta Adobe InDesign CS6 Server -sovelluksen sisältävä DVD-levy DVD-asemaan. Jos olet ladannut asennusohjelman, kaksoisnapsauta EXE-tiedostoa (Windows) tai DMG-tiedostoa (Mac OS).

2. Aloita asennus kaksoisnapsauttamalla Setup.exe-tiedostoa (Windows) tai Install.app-tiedostoa (Mac OS).

*Huomautus:* Windowsin automaattisista toistoasetuksista riippuen Set-up.exe-tiedosto saatetaan käynnistää automaattisesti.

- 3. Valitse Tervetuloa-näytöstä Asenna.
- 4. Hyväksy käyttöoikeussopimus ja takuuehdot ennen tuotteen käyttöä.
- 5. Anna Adobe InDesign CS6 Serverin sarjanumero ja valitse Seuraava.

6. Valitse Kirjaudu nyt, anna Adobe-tunnuksesi valtuustiedot ja valitse Kirjaudu. Jos sinulla ei ole Adobe-tunnusta, valitse Luo Adobe-tunnus.

7. Viimeistele asennus toimimalla näyttöön tulevien ohjeiden mukaan.

*Huomautus*: Tuote ei toimi ilman pakollista aktivointia ja rekisteröintiä Internetin kautta. Katso lisätietoja osoitteesta <u>www.adobe.com/go/activation\_fi</u>.

*Huomautus:* Sinua saatetaan pyytää sulkemaan ristiriitaisia prosesseja, jotta asennus voidaan viimeistellä. Lisätietoja tästä on osoitteessa <u>http://www.adobe.com/go/learn bgprocesses fi</u>.

*Huomautus*: Jos haluat asentaa alkuperäisen asennuksen jälkeen lisäosia tai ohjelmiston uudelleen, alkuperäisen asennusohjelman on oltava käytettävissä (levy tai verkosta ladattu asennusohjelma). Korjaus ei ole käytettävissä.

### Muut asennustavat

Jos haluat käyttää muita asennustapoja (esimerkiksi hiljaista asennusta tai kokeiluversiota), sinun on ladattava Adobe Provisioning Toolkit Enterprise Edition (APTEE) -komentorivityökalu, joka helpottaa Adobe-tuotteiden sarjanumeroiden hallintaa.

Lisätietoja APTEEsta on InDesign Serverin julkaisutiedoissa.

### Ohjelmiston asennuksen poistaminen

Sulje ennen asennuksen poistamista kaikki käynnissä olevat sovellukset, myös muut Adoben sovellukset sekä Microsoft Office -sovellukset ja selainikkunat.

Tee jokin seuraavista:

- Windows: Avaa Windowsin Ohjauspaneeli ja kaksoisnapsauta Ohjelmat ja toiminnot -kuvaketta. Valitse tuote, jonka asennuksen haluat poistaa. Valitse sitten Poista asennus. Noudata näyttöön tulevia ohjeita.
- Mac OS: Voit poistaa asennuksen turvallisesti Mac OS X -käyttöjärjestelmästä kaksoisosoittamalla tuotteen asennuksenpoisto-ohjelmaa kansiossa Ohjelmat/Lisäohjelmat/Adobe Installers tai kaksoisosoittamalla sovelluskansiossa olevaa asennuksenpoistovaihtoehtoa. Valitse Poista oletusarvot, syötä ylläpitäjän käyttäjätunnus ja salasana ja noudata näyttöön tulevia ohjeita. TÄRKEÄÄ: ÄLÄ poista ohjelmia vetämällä niitä roskakoriin.

### Tuki

Lataamisen, asentamisen ja asetusten määrittämisen <u>Adobe-foorumi</u> on Adobe-tuotteita ja niihin liittyviä aiheita käsittelevään vilkkaaseen keskusteluun tarkoitettu verkkoympäristö, jossa Adobe-käyttäjät voivat esittää toisilleen kysymyksiä, ideoita ja ehdotuksia sekä jakaa vihjeitä ja vinkkejä toistensa kanssa.

### Julkaisutiedot

Viimeisimmät tiedot ja tunnettuihin ongelmiin liittyviä ratkaisuehdotuksia löydät seuraavasta linkistä: Adobe InDesign Server

© 2012 Adobe Systems Incorporated. Kaikki oikeudet pidätetään.

Adobe, Adobe-logo ja InDesign ovat Adobe Systems Incorporatedin tavaramerkkejä tai rekisteröityjä tavaramerkkejä Yhdysvalloissa ja/tai muissa maissa. Mac on Apple Inc:n tavaramerkki, joka on rekisteröity Yhdysvalloissa ja muissa maissa. Microsoft ja Windows ovat Microsoft Corporationin tavaramerkkejä tai rekisteröityjä tavaramerkkejä Yhdysvalloissa ja/tai muissa maissa. Kaikki muut tavaramerkit ovat omistajiensa omaisuutta.

# Produktinstallationsanvisningar för Adobe<sup>®</sup> InDesign<sup>®</sup> CS6 Server

Välkommen till Adobe<sup>®</sup> InDesign<sup>®</sup> CS6 Server. Det här dokumentet innehåller anvisningar om installation och avinstallation av InDesign CS6 Server.

- Installera programvaran
- Avinstallera programvaran
- <u>Support</u>
- Versionsinformation

### Installera programvaran

#### Installera InDesign CS6 Server edition

Leta reda på alla installationsmedia och serienummer innan du påbörjar installationen.

Stäng alla program innan du börjar, inklusive webbläsaren. Se till att du har administratörsbehörigheter eller kan verifieras som administratör, och att datorn är ansluten till Internet.

1. Sätt i program-DVD:n för Adobe InDesign CS6 Server i DVD-enheten. Dubbelklicka på EXE-filen (Windows) eller på DMG (Mac OS) om du har hämtat installationsprogrammet.

2. Starta installationen genom att dubbelklicka på Set-up.exe (Windows) eller Install.app (Mac OS).

*Obs!* Filen Setup.exe kan startas automatiskt beroende på inställningarna för Spela upp automatiskt i Windows.

- 3. Klicka på Installera på välkomstskärmen.
- 4. Du måste godkänna licensavtalet och garantivillkoren innan du kan använda den här produkten.
- 5. Ange serienumret för Adobe InDesign CS6 Server och klicka på Nästa.

6. Klicka på Logga in nu, ange ditt Adobe-id och klicka sedan på Logga in. Klicka på Skapa ett Adobe-id om du inte har något Adobe-id.

7. Slutför installationen enligt anvisningarna på skärmen.

*Obs!* Produkten kommer inte att kunna användas utan en obligatorisk aktivering och registrering via Internet. Mer information finns på <u>www.adobe.com/go/activation\_se</u>.

**Obs!** Du kan bli ombedd att stänga andra program för att installationen ska kunna slutföras. Mer information om hur du gör detta finns på <u>http://www.adobe.com/go/learn\_baprocesses\_se</u>.

**Obs!** Om du vill kunna installera om programvaran efter den första installationen måste du ha tillgång till den ursprungliga installationskällan (skivan eller hämtningsfilen). Alternativet Reparera är inte tillgängligt.

# Övriga installationsscenarier

För andra installationsscenarier, som t.ex. tyst installation eller utvärderingsversion, måste du hämta kommandoradsverktyget APTEE (Adobe Provisioning Toolkit Enterprise Edition) som du använder för att hantera serialisering av Adobe-produkter.

Mer information om APTEE finns i versionsinformationen för InDesign Server.

### Avinstallera programvaran

Innan du avinstallerar programvaran ska du stänga alla program som körs på datorn, inklusive andra Adobe-program, Microsoft Office-program och webbläsarfönster.

Gör något av följande:

- Windows: Gå till Kontrollpanelen och dubbelklicka på Program och funktioner. Markera produkten som du vill avinstallera, klicka på Avinstallera och följ sedan anvisningarna på skärmen.
- Mac OS: I Mac OS X avinstallerar du programmet på ett säkert sätt genom att dubbelklicka på installationsprogrammet i Program/Verktygsprogram/Adobe Installers, eller dubbelklicka på aliaset för avinstallation i programmappen. Markera Ta bort inställningar, ange administratörslösenordet och följ anvisningarna på skärmen.

VIKTIGT: Dra INTE program till papperskorgen för att avinstallera dem.

### Support

Adobes forum för hämtning, installation och konfiguration är en interaktiv onlinemiljö med en livlig diskussion kring Adobes produkter och närliggande ämnen, där Adobe-användare ställer frågor, framför idéer och delar tips och trick med varandra.

## Versionsinformation

Använd följande länk för att läsa den senaste informationen och uppgifter om kända fel: Adobe InDesign Server

© 2012 Adobe Systems Incorporated. All rights reserved.

# <u>Adobe® InDesign® CS6 サーバー製品のインストール手順</u>

Adobe<sup>®</sup> InDesign<sup>®</sup> CS6 Server をご利用いただき誠にありがとうございます。このドキュメントには InDesign CS6 Server をインストールおよびアンインストールする手順が記載されています。

- <u>ソフトウェアのインストール</u>
- <u>ソフトウェアのアンインストール</u>
- <u>サポート</u>
- <u>リリースノート</u>

ソフトウェアのインストール

InDesign CS6 Server エディションのインストール

インストールを開始する前に、すべてのインストールメディアおよびシリアル番号を確認します。

インストールを開始する前に、Web ブラウザーを含め、すべてのアプリケーションを終了してください。 管理者権限があること、または管理者として認証できることを確認します。また、コンピューターをイン ターネットに接続している必要があります。

 Adobe InDesign CS6 Server アプリケーション DVD を DVD ドライブに挿入します。インストーラーを オンラインでダウンロードされた場合は、EXE ファイル(Windows)または DMG(Mac OS)をダブルク リックします。

2. 「Set-up.exe」(Windows)または「Install.app」(Mac OS)をダブルクリックしてインストールを開 始します。

注意:Windows の場合、自動再生の設定によっては「Set-up.exe」ファイルが自動的に起動される場合が あります。

3. ようこそ画面で「インストール」をクリックします。

4. 使用許諾契約書および保証条件に同意します。

5. Adobe InDesign CS6 Server のシリアル番号を入力し、「次へ」をクリックします。

6. 「今すぐサインイン」をクリックして、Adobe ID の認証情報を入力してから、「サインイン」を クリックします。Adobe ID をお持ちでない場合は、「Adobe ID を作成する」をクリックします。 7. 画面の指示に従ってインストールを完了します。

注意:本製品は、インターネット経由による製品ライセンス認証および製品登録を行わないと機能しま せん。詳しくは、<u>www.adobe.com/go/activation\_jp</u>を参照してください。

注意:インストール時に競合するプロセスが実行中である場合は、これらのプロセスを終了してからインス トールを続行するようメッセージが表示されます。手順について詳しくは、

<u>http://www.adobe.com/go/learn\_bgprocesses\_jp</u>を参照してください。

注意:初回のインストールの後に再インストールをする場合、元のインストーラー(ディスクまたは Web からのダウンロード)にアクセスする必要があります。修復オプションを使用することはできません。

その他のインストールシナリオ

サイレントインストール、トライアルなどのその他のインストールシナリオについては、 Adobe Provisioning Toolkit Enterprise Edition(APTEE)をダウンロードする必要があります。 APTEE は、アドビ製品のシリアライゼーションを管理するコマンドラインツールです。

APTEE について詳しくは、<u>InDesign Server リリースノート</u>を参照してください。

ソフトウェアのアンインストール

アンインストールする前に、他のアドビアプリケーション、Microsoft Office アプリケーション、ブラウ ザーウィンドウなど、システム上で実行しているすべてのアプリケーションを終了します。

次のいずれかの操作を行います。

- Windows:コントロールパネルを開き、「プログラムと機能」をダブルクリックします。アンイン ストールする製品を選択して「アンインストール」ボタンをクリックし、画面の指示に従います。
- Mac OS: Mac OS X で安全にアンインストールするには、アプリケーション/ユーティリティ /Adobe Installers にある製品のインストーラーをダブルクリックするか、アプリケーションフォルダー にある「アンインストール」エイリアスをダブルクリックします。「環境設定の削除」を選択し、管理 者としての認証を行ってから、画面の指示に従います。
   重要:アプリケーションをゴミ箱にドラッグしてアンインストールしないでください。

サポート

ダウンロード、インストールおよび設定に関する<u>アドビフォーラム</u>は、アドビ製品や関連するトピックにつ いて活発に議論するためのインタラクティブなオンライン環境です。アドビユーザーはここで質問のやり取 り、アイデアの提案、ヒントの共有などを行うことができます。

# リリースノート

最新情報と既知の問題については、次のリンクをご参照ください。<u>Adobe InDesign Server</u>

© 2012 Adobe Systems Incorporated. All rights reserved.

# Adobe<sup>®</sup> InDesign<sup>®</sup> CS6 Server 제품 설치 지침

Adobe<sup>®</sup> InDesign<sup>®</sup> CS6 Server 입니다. 이 문서에는 InDesign CS6 Server 의 설치 및 제거에 대한 지침이 나와 있습니다.

- 소프트웨어 설치
- 소프트웨어 제거
- <u>지원</u>
- <u>릴리스 노트</u>

### 소프트웨어 설치

### InDesign CS6 Server 버전

모든 설치 미디어와 일련 번호를 찾은 다음 설치 과정을 시작합니다.

설치를 시작하기 전에 웹 브라우저를 포함한 모든 응용 프로그램을 닫습니다. 관리자 권한이 있거나 관리자로 인증될 수 있는지,컴퓨터가 인터넷에 연결되어 있는지 확인합니다.

1. DVD 드라이브에 Adobe InDesign CS6 Server 응용 프로그램 DVD 를 삽입합니다. 설치 프로그램을 다운로드한 경우 EXE 파일(Windows) 또는 DMG(Mac OS) 파일을 두 번 클릭합니다.

2. Set-up.exe(Windows) 또는 Install.app(Mac OS)를 두 번 클릭하여 설치를 시작합니다.

*참고*: Windows 의 자동 재생 설정에 따라 Set-up.exe 파일이 자동으로 실행될 수도 있습니다.

3. 시작 화면에서 [설치]를 클릭합니다.

4. 제품 사용을 위한 사용권 계약과 보증 약관에 동의합니다.

5. Adobe InDesign CS6 Server 일련 번호를 입력하고 [다음]을 클릭합니다.

6. [지금 로그인]을 클릭하고 Adobe ID 자격 증명을 입력한 후 [로그인]을 클릭합니다. Adobe ID 가 없으면 [Adobe ID 만들기]를 클릭합니다.

7. 화면의 지시를 따라 설치를 완료합니다.

*참고*: 이 제품은 필수 절차인 정품 인증을 완료하고 인터넷을 통해 등록해야 작동합니다. 자세한 내용은 <u>www.adobe.com/go/activation\_kr</u>을 참조하십시오.

*참고:* 설치를 완료하기 위해 충돌하는 프로세스를 닫으라는 메시지가 나타날 수도 있습니다. 이 작업을 수행하는 방법에 대한 자세한 내용을 보려면 <u>http://www.adobe.com/go/learn\_bgprocesses\_kr</u>를 참조하십시오.

**참고**: 소프트웨어를 처음 설치한 이후 소프트웨어를 다시 설치하려면 디스크 또는 웹에서 다운로드한 원본 설치 관리자에 액세스해야 합니다. 복구는 사용할 수 있는 옵션이 아닙니다.

## 추가 설치 시나리오

Silent Install, Trial 등과 같은 다른 설치 시나리오의 경우 Adobe 제품의 일련화 작업 관리를 돕는 명령줄 도구인 APTEE(Adobe Provisioning Toolkit Enterprise Edition)를 다운로드해야 합니다.

APTEE에 대한 자세한 내용은 <u>InDesign Server 릴리스 노트</u>를 참조하십시오.

## 소프트웨어 제거

제거하기 전에 다른 Adobe 응용 프로그램, Microsoft Office 응용 프로그램, 브라우저 창 등 시스템에서 현재 실행 중인 모든 응용 프로그램을 닫습니다.

다음 중 하나를 수행합니다.

- Windows: Windows 제어판을 열고 [프로그램 및 기능]을 두 번 클릭합니다. 제거하려는 제품을 선택하고 [제거]를 클릭한 다음 화면의 지시를 따릅니다.
- Mac OS: Mac OS X 에서 안전하게 제거하려면 응용 프로그램/유틸리티/Adobe Installers 에서 제품 설치 관리자를 두 번 클릭하거나 응용 프로그램 폴더의 [제거] 앨리어스를 두 번 클릭합니다. [환경 설정 제거]를 선택하고 관리자로 인증한 다음 화면의 지시를 따릅니다.
   중요: 응용 프로그램을 휴지통에 드래그하여 제거하지 마십시오.

## 지원

다운로드, 설치 및 설정을 위한 <u>Adobe 포럼</u>은 Adobe 제품 및 관련 항목에 대한 활발한 토론을 펼칠 수 있는 대화형 온라인 환경을 제공합니다. Adobe 사용자는 여기서 서로 질문을 주고 받고, 아이디어와 제안 사항을 제시하고, 팁과 기법을 공유할 수 있습니다.

## 릴리스 노트

최신 정보와 알려진 문제에 대한 자세한 내용은 다음 링크를 참조하십시오. Adobe InDesign Server

© 2012 Adobe Systems Incorporated. All rights reserved.

# Adobe<sup>®</sup> InDesign<sup>®</sup> CS6 Server 產品安裝指示

歡迎使用 Adobe<sup>®</sup> InDesign<sup>®</sup> CS6 Server。本文件包含安裝與解除安裝 InDesign CS6 Server 的指示。

- 安裝您的軟體
- 解除安裝您的軟體
- 支援
- 版本注意事項

### 安裝您的軟體

### 安裝 InDesign CS6 Server 版本

在開始安裝程序之前,請找出所有安裝媒體和序號。

在您開始之前,請關閉所有應用程式,包括網頁瀏覽器。請確認您擁有管理員權限,或可以驗證為管理員,而且您的電腦可以連線至網際網路。

1. 將 Adobe InDesign CS6 Server 應用程式 DVD 放入 DVD 光碟機中。如果您是下載安裝程式,則請按兩下 EXE 檔案 (Windows) 或 DMG (Mac OS)。

2. 按兩下 Set-up.exe (Windows) 或 Install.app (Mac OS) 即可開始安裝

注意:根據您在 Windows 中的「自動播放」設定, Set-up.exe 檔案可能會自動啟動。

- 3. 按一下歡迎畫面中的「安裝」。
- 4. 接受授權合約及保固條款,以便使用本產品。
- 5. 輸入您的 Adobe InDesign CS6 Server 序號,然後按一下「下一步」。

6. 按一下「立即登入」並提供您的 Adobe ID 認證,再按一下「登入」。如果您沒有 Adobe ID,請按一下「建立 Adobe ID」。

7. 依照螢幕上的指示完成安裝。

注意:本產品應透過網際網路進行必要的啟動及註冊程序,否則無法正常運作。如需詳細資訊,請參閱 www.adobe.com/go/activation tw。

注意:系統可能會要求您關閉有衝突的程序,以完成安裝。如需關閉這些程序的詳細資訊,請前往 http://www.adobe.com/go/learn bgprocesses tw

注意:若要在完成原始安裝後重新安裝軟體,您必須存取原始安裝程式(使用光碟或從網路下載的檔案)。系統沒 有提供修復的選項。

## 其他安裝方案

如需其他安裝方案,如無訊息安裝、試用版等,您需要下載 Adobe Provisioning Toolkit Enterprise Edition (APTEE), 這是指令列工具,可供您管理 Adobe 產品的序號輸入。 如需 APTEE 的詳細資訊,請參閱 <u>InDesign Server 版本注意事項</u>。

### 解除安裝您的軟體

解除安裝前,請先關閉系統上所有目前正在執行的應用程式,包括其他 Adobe 應用程式、Microsoft Office 應用程式以及瀏覽器視窗。

執行下列其中一項作業:

- Windows:開啟 Windows 控制台,然後按兩下「程式和功能」。選取您要解除安裝的產品,按一下「解除安裝」,然後依照螢幕上的指示進行。
- Mac OS:若要在 Mac OS X 中安全地解除安裝,請按兩下「應用程式/工具程式/Adobe Installers」中的產品安裝程式,或在該應用程式檔案夾中按兩下解除安裝的別名。選取「移除偏好設定」,然後以管理員的身分進行驗證,並依照螢幕上的指示進行。
   重要事項:請勿使用將應用程式拖曳至垃圾桶的方式來解除安裝。

### 支援

在以下載、安裝和設定等問題為主的 <u>Adobe 論壇</u>上,您可以使用提供的互動式線上環境,熱烈討論 Adobe 產品 與相關主題。Adobe 使用者都會在這裡彼此交流問題、提出想法和建議,並分享秘訣和技巧。

### 版本注意事項

如需最新資訊和已知問題,請參閱下列連結: Adobe InDesign Server

© 2012 Adobe Systems Incorporated.All rights reserved.

# Adobe<sup>®</sup> InDesign<sup>®</sup> CS6 Server 产品安装说明

欢迎使用 Adobe<sup>®</sup> InDesign<sup>®</sup> CS6 Server。本文档包含安装和卸载 InDesign CS6 Server 的说明。

- <u>安装软件</u>
- 卸载软件
- <u>支持</u>
- <u>发行说明</u>

# 安装软件

### 安装 InDesign CS6 Server 版

开始安装过程之前,请找到所有安装介质和序列号。

开始之前,请关闭所有应用程序,包括 Web 浏览器。请确保拥有管理权限,或者能够以管理员身份进行验证,并且您的计算机已经连接到 Internet。

1. 将 Adobe InDesign CS6 Server 应用程序 DVD 插入 DVD 驱动器。如果您下载了安装程序,请双击 EXE 文件 (Windows) 或 DMG (Mac OS)。

2. 双击 Set-up.exe (Windows) 或 Install.app (Mac OS) 开始安装

注意:根据 Windows 中的"自动播放"设置, Set-up.exe 文件可能会自动启动。

- 3. 单击欢迎屏幕上的"安装"。
- 4. 接受许可协议和担保条款以使用本产品。
- 5. 输入您的 Adobe InDesign CS6 Server 序列号并单击"下一步"。
- 6. 单击"现在登录"并提供您的 Adobe ID 凭据,然后单击"登录"。如果您没有 Adobe ID,请单击"创建 Adobe ID"。
- 7. 按照屏幕上的说明完成安装。

**注意:**本产品必须通过 Internet 完成必需的激活和注册,才能正常工作。有关详细信息,请访问 <u>www.adobe.com/go/activation\_cn</u>。

**注意:** 系统可能会要求您关闭有冲突的进程,以便完成安装。有关如何操作的详细信息,请访问 <u>http://www.adobe.com/go/learn\_bgprocesses\_cn</u>

**注意**:为了在初始安装后重新安装软件,您必须保证可以访问原始安装程序(光盘或从网站下载的文件)。"修 复"不是可用选项。

# 其他安装情况

如需其他安装方案,如无提示安装、试用版等,您需要下载 Adobe Provisioning Toolkit Enterprise Edition (APTEE),这是一个命令行工具,可帮助您管理 Adobe 产品的序列号输入。

有关 APTEE 的详细信息,请参阅 InDesign Server 发行说明。

## 卸载软件

卸载之前,请关闭系统中当前正在运行的所有应用程序,其中包括其它 Adobe 应用程序、Microsoft Office 应用程序和浏览器窗口。

执行下列操作之一:

- Windows: 打开 Windows 控制面板,双击"程序和功能"。选择想要卸载的产品,单击"卸载",然后按照屏幕说明操作。
- Mac OS: 要在 Mac OS X 中安全卸载,请双击"应用程序"/"实用程序"/"Adobe Installers"中的产品安装程序,或 双击该应用程序文件夹中相应的卸载别名。选择"删除首选项",然后以管理员身份进行验证,并按照屏幕上的 说明进行操作。

**重要事项:**请勿使用将应用程序拖放到废纸篓的方式来卸载它们。

# 支持

有关下载、安装和设置的 <u>Adobe 论坛</u>提供了一种交互式的在线环境, Adobe 用户可以在此积极讨论 Adobe 产品和相关主题、交流问题、提出想法和建议,并分享使用心得和技巧。

# 发行说明

请参阅以下链接以了解最新信息和已知问题: Adobe InDesign Server

© 2012 Adobe Systems Incorporated.All rights reserved.

# Pokyny pro instalaci produktu Adobe<sup>®</sup> InDesign<sup>®</sup> CS6 Server

Vítejte v aplikaci Adobe<sup>®</sup> InDesign<sup>®</sup> CS6 Server. V tomto dokumentu jsou uvedeny pokyny k instalaci a odinstalování aplikace InDesign CS6 Server.

- Instalace softwaru
- Odinstalování softwaru
- <u>Podpora</u>
- Poznámky k verzi

### Instalace softwaru

### Instalace verze InDesign CS6 Server

Před zahájením instalace vyhledejte všechna potřebná instalační média a sériová čísla.

Před instalací ukončete všechny aplikace včetně webového prohlížeče. Ujistěte se, že máte oprávnění správce nebo jste jako správce ověřeni, a že váš počítač je připojen k internetu.

1. Do jednotky DVD vložte disk aplikace Adobe InDesign CS6 Server Application. Pokud jste instalátor stáhli z webu, dvojitě klikněte na soubor EXE (Windows) nebo DMG (Mac OS).

2. Instalaci zahajte dvojitým kliknutím na soubor Set-up.exe (Windows) nebo Install.app (Mac OS).

*Poznámka:* V závislosti na nastavení automatického spouštění v systému Windows je možné, že se soubor Set-up.exe spustí automaticky.

- 3. V uvítací obrazovce klikněte na tlačítko Instalovat.
- 4. Chcete-li tento produkt využívat, je třeba přijmout licenční smlouvu a podmínky záruky.
- 5. Zadejte sériové číslo pro aplikaci Adobe InDesign CS6 Server a klikněte na tlačítko Další.

6. Klikněte na odkaz Přihlásit se nyní, zadejte svá přihlašovací údaje Adobe ID a poté klikněte na Přihlásit. Nemáte-li ještě identifikátor Adobe, klikněte na odkaz Vytvořit účet Adobe ID.

7. Dokončete instalaci podle pokynů na obrazovce.

*Poznámka*: Aby produkt fungoval, je nutné jej aktivovat a registrovat přes internet. Podrobné informace naleznete na stránkách <u>www.adobe.com/go/activation\_cz</u>.

**Poznámka:** V průběhu instalace můžete být vyzváni k ukončení konfliktních procesů. Podrobnější informace naleznete na stránce <u>http://www.adobe.com/go/learn\_baprocesses\_cz</u>.

*Poznámka*: Pokud budete chtít po původní instalaci software přeinstalovat, budete potřebovat přístup k původnímu instalačnímu souboru (staženému z internetu nebo uloženému na disku DVD). Volba opravy není dostupná.

# Další typy instalací

Pro jiné typy instalací, například tichou instalaci, instalaci zkušební verze softwaru apod., si budete muset stáhnout Adobe Provisioning Toolkit Enterprise Edition (APTEE), což je nástroj příkazového řádku pomáhající při správě serializací produktů Adobe.

Podrobnější informace o APTEE najdete v Poznámkách k vydání InDesign Server.

### Odinstalování softwaru

Před spuštěním odinstalace ukončete všechny aktuálně spuštěné aplikace – včetně ostatních aplikací Adobe, aplikací Microsoft Office a oken prohlížeče.

Proveďte jeden z následujících úkonů:

- Windows: Otevřete okno Ovládací panely a dvojitě klikněte na panel Programy a funkce. Vyberte produkt, který chcete odinstalovat, klikněte na tlačítko Odinstalovat a postupujte podle pokynů na obrazovce.
- Mac OS: Chcete-li produkt bezpečně odinstalovat ze systému Mac OS X, dvojitě klikněte na instalátor produktu ve složce Aplikace\Obslužné programy\Adobe Installers nebo dvojitě klikněte na zástupce "Uninstall" ve složce aplikace. Vyberte možnost Odebrat předvolby, poté ověřte svou totožnost jako správce a postupujte podle pokynů na obrazovce.

DŮLEŽITÉ: Aplikace, které chcete odinstalovat, NEPŘETAHUJTE do koše

### Podpora

<u>Fórum Adobe</u> je interaktivní online prostředí sloužící nejen ke stahování, instalaci a nastavování produktů ale také k podnětné diskuzi mezi jednotlivými uživateli produktů Adobe. Můžete si zde vyměňovat zkušenosti, tipy a návody nebo pokládat dotazy.

### Poznámky k verzi

Nejaktuálnější informace a informace o známých problémech získáte na odkazu: Adobe InDesign Server

© 2012 Adobe Systems Incorporated. All rights reserved.

# Adobe<sup>®</sup> InDesign<sup>®</sup> CS6 Server Product telepítési útmutató

Üdvözli az Adobe<sup>®</sup> InDesign<sup>®</sup> CS6 Server. Ez a dokumentum az InDesign CS6 Server telepítéséhez és eltávolításához nyújt segítséget.

- <u>A szoftver telepítése</u>
- <u>A szoftver eltávolítása</u>
- <u>Támogatás</u>
- <u>Kibocsátási információk</u>

## A szoftver telepítése

### Az InDesign CS6 Server telepítése

A telepítési folyamat elkezdése előtt készítse elő az összes telepítési hordozót és sorozatszámot.

Mielőtt elkezdené a folyamatot, zárja be az összes alkalmazást, beleértve a webböngészőt is. Győződjön meg róla, hogy rendszergazdai, illetve jóváhagyási jogosultsággal rendelkezik, és a számítógép csatlakozik az internethez.

1. Helyezze be az Adobe InDesign CS6 Server Application DVD-jét a DVD meghajtóba. Amennyiben letöltötte a telepítőt, kattintson duplán az EXE (Windows) vagy a DMG (Mac OS) fájlra.

2. A telepítés megkezdéséhez kattintson duplán a Set-up.exe (Windows) vagy az Install.app (Mac OS) fájlra.

*Megjegyzés:* A Windows automatikus lejátszási beállításának függvényében a Setup.exe fájl automatikusan is elindulhat.

- 3. Kattintson a Telepítés gombra az üdvözlő képernyőn.
- 4. A termék használatának feltétele a licencszerződés és a garancia feltételeinek elfogadása.
- 5. Adja meg az Adobe InDesign CS6 Server sorozatszámát és kattintson a Tovább gombra.

6. Kattintson a Bejelentkezés most gombra és adja meg Adobe azonosítóját, majd kattintson a Bejelentkezés gombra. Amennyiben nem rendelkezik Adobe azonosítóval kattintson az Adobe azonosító létrehozása gombra.

7. Kövesse a képernyőn megjelenő utasításokat a telepítés befejezéséhez.

*Megjegyzés:* Ez a termék nem használható a kötelező internetes aktiválás és regisztráció nélkül. Lásd: <u>www.adobe.com/go/activation hu</u> a részletekért.

*Megjegyzés:* A telepítés befejezéséhez a szoftver esetleg felkéri az ütköző folyamatok leállítására. Ennek módjáról bővebb információkért lásd: <u>http://www.adobe.com/go/learn\_bgprocesses\_hu</u>.

*Megjegyzés:* Ahhoz, hogy a szoftvert újratelepíthesse az eredeti telepítés után, rendelkeznie kell az eredeti telepítővel (lemez vagy internetről letöltött). Nincs helyreállítási lehetőség.

# További telepítési lehetőségek

Egyéb telepítési lehetőségekhez: Beavatkozás nélküli telepítés, Próbaverzió stb., le kell töltenie az Adobe Provisioning Toolkit Enterprise Edition (APTEE) készletet, ami egy parancssori eszköz az Adobe termékek sorrendbe állításának kezeléséhez.

Bővebb információért az APTEE készletről, lásd: InDesign Server kiadási információk.

### A szoftver eltávolítása

Az eltávolítás előtt zárja be a rendszeren futó összes alkalmazást, beleértve a többi Adobe-alkalmazást, a Microsoft Office-alkalmazásokat és a böngészőablakokat is.

Hajtsa végre a megfelelő műveletet:

- Windows: Nyissa meg a Vezérlőpultot, és kattintson duplán a Programok és szolgáltatások ikonra. Jelölje ki az eltávolítani kívánt terméket, kattintson az Eltávolítás gombra, és hajtsa végre a képernyőn megjelenő utasításokat.
- Mac OS: A biztonságos eltávolításhoz kattintson duplán a termék telepítőprogramjára az Alkalmazások/Segédprogramok/Adobe Installers mappában, vagy kattintson duplán az Alkalmazások mappában található Eltávolító aliasra. Válassza az Eltávolítási beállítások műveletet, majd hitelesítse magát rendszergazdaként, és kövesse a képernyőn megjelenő utasításokat.
   FONTOS: Eltávolításukhoz NE húzza át az alkalmazásokat a lomtárba.

## Támogatás

Az <u>Adobe fórumok</u> a letöltéssel, telepítéssel és beállítással kapcsolatban interaktív, online környezet nyújtanak az Adobe termékekkel és a kapcsolódó témakörökkel kapcsolatos élénk beszélgetésekhez, ahol az Adobe-felhasználók feltehetik kérdéseiket, megoszthatják egymással ötleteiket és tanácsaikat, tippjeiket és trükkjeiket.

### Kibocsátási információk

A legfrissebb információkról és az ismert problémákról az alábbi hivatkozáson tájékozódhat: Adobe InDesign Server

© 2012 Adobe Systems Incorporated. All rights reserved.

# Adobe<sup>®</sup> InDesign<sup>®</sup> CS6 Server – instrukcje instalacji produktu

Witamy w programie Adobe<sup>®</sup> InDesign<sup>®</sup> CS6 Server. W tym dokumencie przedstawiono instrukcje dotyczące instalowania i dezinstalowania oprogramowania InDesign CS6 Server.

- Instalacja oprogramowania
- <u>Dezinstalacja oprogramowania</u>
- <u>Pomoc</u>
- <u>Uwagi do wydania</u>

### Instalacja oprogramowania

### Instalacja oprogramowania InDesign CS6 Server

Przed rozpoczęciem instalacji przygotuj wszystkie nośniki instalacyjne i numery seryjne.

Przed rozpoczęciem instalacji zamknij wszystkie aplikacje, w tym przeglądarkę internetową. Upewnij się, że masz uprawnienia administratora lub możliwość uwierzytelnienia się jako administrator, oraz że komputer jest połączony z Internetem.

1. Włóż płytę DVD aplikacji pakietu Adobe InDesign CS6 Server Application do napędu DVD. Jeśli plik instalacyjny został pobrany z Internetu, kliknij dwukrotnie plik instalatora o rozszerzeniu EXE (Windows) lub DMG (Mac OS).

2. Kliknij dwukrotnie plik Set-up.exe (Windows) albo Install.app (Mac OS), aby rozpocząć proces instalacji.

*Uwaga:* Plik Setup.exe w systemie Windows może zostać uruchomiony automatycznie — zależy to od systemowych ustawień autoodtwarzania.

- 3. Na ekranie powitalnym kliknij Zainstaluj.
- 4. Zaakceptuj umowę licencyjną oraz warunki gwarancji.
- 5. Wprowadź numer seryjny produktu Adobe InDesign CS6 Server i kliknij Dalej.

6. Wprowadź dane identyfikatora Adobe ID, a następnie kliknij Zaloguj się. Jeśli nie posiadasz identyfikatora Adobe ID, kliknij opcję Utwórz identyfikator Adobe ID.

7. Aby zakończyć proces instalacji, wykonaj instrukcje wyświetlone na ekranie.

*Uwaga*: Aby produkt działał, konieczne jest dokonanie rejestracji i aktywowanie produktu za pośrednictwem Internetu. Szczegółowe informacje na ten temat można znaleźć na stronie <u>www.adobe.com/go/activation\_pl</u>.

**Uwaga:** W celu dokończenia procesu instalacji użytkownikowi może zostać wyświetlony monit o zamknięcie procesów powodujących konflikty. Szczegółowe informacje na ten temat można znaleźć na stronie <u>http://www.adobe.com/qo/learn\_bgprocesses\_pl</u>.

**Uwaga**: Aby zainstalować oprogramowanie ponownie, należy dysponować oryginalnym plikiem instalatora (na płycie lub w formie pliku pobranego z Internetu). Opcja naprawy instalacji nie jest dostępna.

### Dodatkowe scenariusze instalacyjne

W celu przeprowadzenia instalacji innego typu (np. Silent Install, Trial itp.) należy pobrać program Adobe Provisioning Toolkit Enterprise Edition (APTEE), który jest narzędziem korzystającym z wiersza poleceń, ułatwiającym zarządzanie produktami Adobe.

Więcej informacji na temat programu APTEE można znaleźć w sekcji InDesign Server – Uwagi do wydania.

### Dezinstalacja oprogramowania

Przed przystąpieniem do procesu dezinstalacji zamknij wszystkie programy uruchomione w systemie, w tym inne programy Adobe, programy pakietu Microsoft Office oraz okna przeglądarki.

Wykonaj jedną z następujących procedur:

- Windows: Otwórz Panel sterowania systemu Windows i kliknij dwukrotnie aplet Programy i funkcje. Zaznacz produkt, który chcesz odinstalować, kliknij przycisk Odinstaluj, a następnie postępuj zgodnie z instrukcjami wyświetlanymi na ekranie.
- Mac OS: Aby bezpiecznie przeprowadzić dezinstalację w systemie Mac OS X, kliknij dwukrotnie program instalacyjny w folderze Aplikacje/Narzędzia/Programy instalacyjne Adobe albo kliknij dwukrotnie alias Uninstall w folderze Aplikacje. Wybierz preferencje usuwania składników, następnie uwierzytelnij się jako administrator i postępuj zgodnie z instrukcjami wyświetlanymi na ekranie.
   WAŻNE: NIE NALEŻY przeciągać aplikacji do kosza, aby je odinstalować.

### Pomoc

Forum Adobe jest poświęcone kwestiom związanym z pobieraniem, instalowaniem i konfigurowaniem, na którym użytkownicy wymieniają się informacjami, pomysłami, wskazówkami i sugestiami na temat produktów Adobe.

### Uwagi do wydania

Najnowsze wiadomości oraz informacje na temat znanych problemów można znaleźć pod następującym adresem: Adobe InDesign Server

© 2012 Adobe Systems Incorporated. All rights reserved.

# Инструкции по установке Adobe<sup>®</sup> InDesign<sup>®</sup> CS6 Server

Добро пожаловать в Adobe<sup>®</sup> InDesign<sup>®</sup> CS6 Server. В этом документе содержатся инструкции по установке и удалению InDesign CS6 Server.

- Установка программного обеспечения
- Удаление программного обеспечения
- Поддержка
- Сведения о выпуске

### Установка программного обеспечения

#### Установка InDesign CS6 Server

Перед тем как приступать к установке, найдите установочные носители и запишите серийные номера компонентов.

Перед тем как приступать к установке, закройте все приложения, включая веб-браузер. Убедитесь в том, что вы обладаете правами администратора, и ваш компьютер подключен к Интернету.

1. Вставьте DVD-диск с программой Adobe InDesign CS6 Server Application в DVD-привод. Если вы уже загрузили файл установки, дважды щелкните файл EXE (для Windows) или DMG (для Mac OS).

2. Дважды щелкните файл Set-up.exe (Windows) или Install.app (Mac OS), чтобы начать установку.

*Примечание.* Файл Set-up.exe может быть запущен автоматически (это зависит от настроек автозапуска Windows).

- 3. На экране приветствия нажмите «Установить».
- 4. Чтобы использовать этот продукт, необходимо принять лицензионное соглашение и гарантийные условия.
- 5. Введите серийный номер Adobe InDesign CS6 Server и нажмите «Далее».

6. Нажмите «Запустить сейчас» и введите учетные данные вашего Adobe ID, затем нажмите «Вход». Если у вас нет Adobe ID, нажмите «Создать Adobe ID».

7. Для завершения установки следуйте инструкциям на экране.

*Примечание:* Активация и регистрация в Интернете обязательны для функционирования продукта. Дополнительные сведения см. на странице <u>www.adobe.com/go/activation\_ru.</u>

**Примечание.** Возможно, потребуется закрыть конфликтующие программы для завершения установки. Дополнительные сведения см. на странице <u>http://www.adobe.com/go/learn\_bgprocesses\_ru</u>

**Примечание**: Чтобы переустановить уже существующую программу, требуется доступ к исходной программе установки (на DVD-диске или в загруженном из Интернета файле). Вариант «Исправить» недоступен.

### Дополнительные сценарии установки

Для того чтобы воспользоваться другими сценариями установки, такими как «фоновая» установка, установка пробной версии и т. п., требуется загрузить Adobe Provisioning Toolkit Enterprise Edition (APTEE), являющийся инструментом командной строки, который поможет в управлении сериализацией продуктов Adobe.

Дополнительные сведения об APTEE см. в документе «Сведения о выпуске InDesign Server.

#### Удаление программного обеспечения

Перед удалением закройте все работающие приложения, включая другие приложения Adobe, программы Microsoft Office и окна веб-браузера.

Выполните одно из следующих действий.

- В Windows откройте панель управления Windows и дважды щелкните «Программы и компоненты». Выберите продукт, который требуется удалить, щелкните «Удалить» и следуйте инструкциям на экране.
- В Mac OS: для безопасного удаления программ из системы Mac OS X дважды щелкните программу установки продукта в папке «Applications/Utilities/Adobe Installers» или дважды щелкните команду «Удалить» в папке программы. Выберите «Удалить установки», затем введите учетные данные администратора и следуйте инструкциям на экране.
   ВНИМАНИЕ! НЕ удаляйте приложения перетаскиванием в корзину

### Поддержка

Форум\_по вопросам загрузки, установки и настройки продуктов Adobe создает интерактивную среду для оживленных обсуждений продуктов Adobe и сопутствующих тем, обмена вопросами, предложениями, идеями и советами между пользователями.

#### Сведения о выпуске

Последние сведения и информацию о выявленных неполадках см. по следующей ссылке: Adobe InDesign Server

© 2012 Adobe Systems Incorporated. All rights reserved.

# Adobe<sup>®</sup> InDesign<sup>®</sup> CS6 Server Ürün Yükleme Yönergeleri

Adobe<sup>®</sup> InDesign<sup>®</sup> CS6 Server'a hoş geldiniz. Bu belge InDesign CS6 Server yazılımını yükleme ve kaldırma yönergelerini içerir.

- Yazılımınızı yükleme
- Yazılımınızı kaldırma
- <u>Destek</u>
- <u>Sürüm Notları</u>

## Yazılımınızı yükleme

### InDesign CS6 Server sürümünü yükleme

Yükleme işlemine başlamadan önce yükleme ortamlarının tamamını ve seri numaralarını bulun.

Başlamadan önce, web tarayıcısı da dahil olmak üzere tüm uygulamaları kapatın. Yönetici ayrıcalıklarına sahip olduğunuzdan veya yönetici olarak doğrulama yapabildiğinizden ve bilgisayarınızın Internet'e bağlı olduğundan emin olun.

1. Adobe InDesign CS6 Server Uygulama DVD'sini DVD sürücünüze takın. Yükleyiciyi indirdiyseniz EXE dosyasını (Windows) ya da DMG dosyasını (Mac OS) çift tıklatın.

2. Yükleme işlemini başlatmak için Set-up.exe (Windows) veya Install.app (Mac OS) dosyasını çift tıklatın.

Not: Windows'taki Otomatik Kullan ayarlarınıza göre, Set-up.exe dosyası otomatik olarak başlatılabilir.

- 3. Karşılama ekranında Yükle'yi tıklatın.
- 4. Bu ürünü kullanmak için lisans sözleşmesini ve garanti şartlarını kabul edin.
- 5. Adobe InDesign CS6 Server seri numaranızı girin ve İleri'yi tıklatın.

6. Şimdi Oturum Aç'ı tıklatın, Adobe kimlik bilgilerinizi girin ve Oturum Aç'ı tıklatın. Bir Adobe kimliğiniz yoksa Adobe Kimliği Oluştur'u tıklatın.

7. Yüklemeyi tamamlamak için ekrandaki yönergeleri izleyin.

*Not*: Bu ürünün çalışması için Internet üzerinden etkinleştirme ve kayıt yapılması zorunludur. Ayrıntılar için bkz <u>www.adobe.com/go/activation\_tr</u>.

**Not:** Yüklemeyi tamamlamak için çakışan işlemleri kapatmanız istenebilir. Bunun nasıl yapılacağına ilişkin daha fazla bilgi almak için şu adrese gidin: <u>http://www.adobe.com/go/learn\_bgprocesses\_tr</u>

**Not**: Yazılımınızı ilk kez yükledikten sonra yeniden yüklemeniz gerektiğinde orijinal yükleyiciyi kullanmalısınız (diskten veya web'den indirerek). Onarım seçeneği kullanılamaz.

## Diğer Yükleme Senaryoları

Sessiz Kurulum, Deneme Sürümü yükleme gibi diğer yükleme senaryoları için Adobe ürünlerinin seri olarak dağıtılmasını yönetmenizi sağlayan komut satırı aracı Adobe Provisioning Toolkit Enterprise Edition'ı (APTEE) indirmeniz gerekir.

APTEE ile ilgili ayrıntılı bilgi için bkz. InDesign Server Sürüm Notları.

### Yazılımınızı kaldırma

Yazılımı kaldırmadan önce, diğer Adobe uygulamaları, Microsoft Office uygulamaları ve tarayıcı pencereleri dahil olmak üzere sisteminizde çalışmakta olan tüm uygulamaları kapatın.

Aşağıdakilerden birini yapın:

- Windows: Windows Denetim Masası'nı açın ve Programlar ve Özellikler'i çift tıklatın. Kaldırmak istediğiniz ürünü seçin, Kaldır öğesini tıklatın ve ekrandaki yönergeleri izleyin.
- Mac OS: Mac OS X'te uygulamayı güvenle kaldırmak için, Applications/Utilities/Adobe Installers konumunda bulunan ürün yükleyiciyi çift tıklatın veya Application (Uygulama) klasöründe bulunan Uninstall diğer adını çift tıklatın. Remove Preferences (Tercihleri Kaldır) seçeneğini belirleyin, ardından Yönetici olarak Kimlik Doğrulaması yapın ve ekrandaki yönergeleri izleyin.
   ÖNEMLİ: Uygulamaları kaldırmak için çöp kutusuna SÜRÜKLEMEYİN.

### Destek

İndirme, yükleme ve ayarlama işlemlerine yönelik <u>Adobe Forumu</u> Adobe kullanıcılarının birbirlerine sorular sorduğu, fikir ve öneriler sunduğu ve birbirleriyle ipuçlarını paylaştıkları, Adobe ürünleri ve ilgili konular hakkında hararetli tartışmaların gerçekleştiği etkileşimli bir çevrimiçi ortam sağlar.

### Sürüm Notları

Son gelişmeler ve bilinen sorunlar için lütfen aşağıdaki bağlantıya gidin: Adobe InDesign Server

© 2012 Adobe Systems Incorporated. All rights reserved.

# Інструкції з установки продукту Adobe<sup>®</sup> InDesign<sup>®</sup> CS6 Server

Ласкаво просимо до програми Adobe<sup>®</sup> InDesign<sup>®</sup> CS6 Server. Цей документ містить інструкції з установки та видалення InDesign CS6 Server.

- Установка програми
- Видалення програми
- <u>Підтримка</u>
- Примітки щодо випуску

### Установка програми

#### Установка видання InDesign CS6 Server

Знайдіть усі носії з файлами установки та серійні номери, перш ніж розпочинати установку.

Перш ніж починати, закрийте всі програми, у тому числі веб-браузер. Переконайтеся в тому, що у вас є права адміністратора або права на підтвердження від імені адміністратора, і що комп'ютер підключено до Інтернету.

1. Вставте DVD-диск із програмою Adobe InDesign CS6 Server до пристрою читання DVD-дисків. Якщо програму установки завантажено з Інтернету, двічі клацніть по файлу EXE (Windows) або DMG (Mac OS).

2. Двічі клацніть по файлу Set-up.exe (Windows) або Install.app (Mac OS), щоб розпочати установку.

Примітка. Залежно від налаштувань автозапуску у Windows файл Set-up.exe може запуститися автоматично.

- 3. На екрані привітання натисніть кнопку «Установити».
- 4. Для використання цього продукту прийміть ліцензійну угоду та умови гарантії.

5. Введіть серійний номер екземпляра Adobe InDesign CS6 Server і натисніть «Далі».

6. Натисніть «Зареєструватися зараз» і введіть облікові дані свого посвідчення Adobe ID, а потім натисніть «Зареєструватися». Якщо у вас немає Adobe ID, натисніть «Створити Adobe ID».

7. Дотримуйтеся вказівок на екрані, щоб виконати установку.

*Примітка*. Для роботи цього продукту обов'язковими є активація та реєстрація через Інтернет. Докладніше\_див. на сторінці <u>www.adobe.com/ao/activation\_ua</u>.

**Примітка.** Для виконання установки може бути потрібно завершити процеси, що конфліктують. Докладніше про це див. на веб-сторінці <u>http://www.adobe.com/go/learn\_bgprocesses\_ua</u>

**Примітка.** Для переустановки програмного забезпечення після першої установки необхідний доступ до оригінальної програми установки (на диску або у файлі, завантаженому з Інтернету). Функція відновлення програми відсутня.

## Додаткові сценарії установки

Щоб скористатися іншими сценаріями, як-от установкою без участі користувача, установкою пробної версії тощо, необхідно завантажити програму Adobe Provisioning Toolkit Enterprise Edition (APTEE) — інструмент із підтримкою командного рядка, який допомагає управляти серійними номерами продуктів Adobe.

Докладніші відомості про АРТЕЕ див. у примітках щодо випуску InDesign Server.

### Видалення програми

Перед видаленням закрийте всі запущені в системі програми, включно з іншими програмами Adobe, Microsoft Office і вікнами браузера.

Виконайте одну з наведених нижче дій.

- Windows: відкрийте панель керування Windows і двічі клацніть пункт «Програми та функції». Виберіть продукт, який потрібно видалити, натисніть кнопку «Видалити» та дотримуйтеся вказівок на екрані.
- Mac OS: щоб виконати безпечне видалення у Mac OS X, двічі клацніть програму установки продукту в папці «Applications/Utilities/Adobe Installers» або двічі клацніть напис «Видалити» в папці програми. Виберіть пункт меню «Видалити параметри», а потім виберіть «Автентифікувати як адміністратора» та дотримуйтеся вказівок на екрані.

ВАЖЛИВО: НЕ перетягуйте програми, які потрібно видалити, до кошика.

### Підтримка

<u>Форум Adobe</u> з питань завантаження, установки та настроювання — це інтерактивне інтернет-середовище для обговорення продуктів Adobe та пов'язаних із ними тем, де користувачі Adobe можуть обмінюватися запитаннями, пропонувати ідеї, ділитися рекомендаціями та порадами.

### Примітки щодо випуску

Останні відомості та описи відомих проблем доступні за цим посиланням: Adobe InDesign Server

© 2012 Adobe Systems Incorporated. All rights reserved.

# إرشادات تثبيت منتج Adobe<sup>®</sup> InDesign<sup>®</sup> CS6 Server

مرحبًا لِكُ في Adobe<sup>®</sup> InDesign<sup>®</sup> CS6 Server. بحتوى هذا المستند على إرشادات تثبيت InDesign CS6 Server وإلغاء تثبيته.

- •
- <u>تثبيت برنامجك</u> إلغاء تثبيت برنامجك •
- الدعم
   ملاحظات الإصدار

# تثبيت برنامجك

تثبيت إصدار InDesign CS6 Server

حدد موقع جميع وسائط التثبيت والأرقام التسلسلية قبل بدء عملية التثبيت.

قبل البدء، أغلق جميع التطبيقات، بما في ذلك مستعرض الويب. تأكد من حصولك على امتيازات المسؤول أو من أنه يمكنك التحقق من الصحة كمسؤول ومن اتصال الكمبيوتر لديك بالإنترنت.

- 1. أدخل قرص DVD لتطبيق Adobe InDesign CS6 Server في محرك أقراص DVD. إذا كنت قد قمت بتنزيل المثبت، فانقر نقرًا مزدوجًا على ملف EXE (Windows) أو ملف DMG (Mac OS).
  - 2. انقر نقرًا مزدوجًا فوق Windows) Set-up.exe) أو Mac OS) Install.app) لبدء التثبيت.

ملاحظة: وفقًا لإعدادات التشغيل التلقائي في Windows ، قد يتم تشغيل ملف Set-up.exe تلقائيًا .

- انقر فوق Install في شاشة الترحيب. .3
- قم بقبول اتفاقية الترخيص وشروط الضمان لاستخدام هذا المنتج .4
- أدخل الرقم التسلسلي لمنتج Adobe InDesign CS6 Server وانقر فوق Next. .5
- انقر فوق Sign in Now وأدخل بيانات اعتماد Adobe ID ثم انقر فوق Sign In. إذا لم يكن لديك معرف Adobe، .6 فانقر فوق Create an Adobe ID.
  - اتبع الإرشادات التي تظهر على الشاشة لإكمال التثبيت.

ملاحظة: لن يعمل هذا المنتج دون التنشيط والتسجيل الإلزامي عبر الإنترنت. انظر www.adobe.com/qo/activation ae لمعرفة التفاصيل

**ملاحظة:** قد تتم مطالبتك بإغلاق العمليات المتعارضة لإكمال التثبيت. لمزيد من المعلومات حول كيفية القيام بذلك، انتقل إلى http://www.adobe.com/go/learn bgprocesses ae

ملاحظة: لإعادة تثبيت البرنامج بعد التثبيت الأصلى له، ستحتاج إلى الوصول إلى المثبت الأصلي (القرص أو تنزيله من على الويب). لا يعد الإصلاح خيارًا متوفرًا.

## سيناريوهات التثبيت الإضافية

للحصول على سيناريو هات تثبيت أخرى مثل Silent Install أو Trial وما إلى ذلك، يجب تنزيل Adobe Provisioning Toolkit Enterprise Edition (APTEE)، وهي عبارة عن أداة سطر أوامر تساعد في إدارة عملية إنشاء تسلسل منتجات Adobe. لمزيد من المعلومات حول APTEE، انظر ملاحظات إصدار InDesign Server.

# إلغاء تثبيت برنامجك

قبل إلغاء التثبيت، أغلق جميع التطبيقات التي تعمل حاليًا على نظامك، بما في ذلك تطبيقات Adobe الأخرى، وتطبيقات Microsoft Office ونوافذ المستعرض.

قم بتنفيذ أحد الإجراءات التالية:

- في Windows: افتح Windows Control Panel وانقر نقرًا مزدوجًا فوق Programs and Features. حدد المنتج الذي تريد إلغاء تثبيته وانقر فوق uninstall ثم اتبع الإرشادات التي تظهر على الشاشة.
   في Mac OS: لإلغاء التثبيت بأمان في نظام Mac OS X، انقر نقرًا مزدوجًا فوق مثبت المنتج في/Applications/Utilities
- في Mac OS: لإلغاء التثبيت بأمان في نظام Mac OS X، انقر نقرًا مزدوجًا فوق مثبت المنتج في/Applications/Utilities، ثم
   Adobe Installers أو انقر نقرًا مزدوجًا فوق الاسم المستعار Uninstall في مجلد Application. حدد Remove Preferences، ثم
   Adobe Installers واتبع الإرشادات التي تظهر على الشاشة.
   مهم: لا تسحب التطبيقات إلى trash لإلغاء تثبيتها.

### الدعم

يوفر <u>منتدى Adobe</u> للتنزيل والتثبيت والإعداد بيئة تفاعلية عبر الإنترنت للمناقشات الحيوية حول منتجات Adobe والمواضيع ذات الصلة، حيث يتبادل مستخدمو Adobe الأسئلة ويعرضوا الأفكار والاقتراحات ويشاركوا التلميحات والحيل مع بعضهم البعض.

### ملاحظات الإصدار

الرجاء الرجوع إلى الارتباط التالي لمعرفة أحدث المعلومات والمشاكل المعروفة: Adobe InDesign Server

© 2012 Adobe Systems Incorporated. All rights reserved.

# <u>Adobe<sup>®</sup> InDesign<sup>®</sup> CS6 Server הנחיות התקנת מוצר של</u>

ברוך הבא ל- Adobe<sup>®</sup> InDesign<sup>®</sup> CS6 Server. מסמך זה מכיל הנחיות להתקנה והסרת התקנה של InDesign CS6 Server.

- התקנת התוכנה
- הסרת ההתקנה של התוכנה
  - <u>תמיכה</u>
  - <u>הערות מוצר</u> •

### התקנת התוכנה

### התקנת InDesign CS6 Server edition התקנת

אתר את כל אמצעי ההתקנה והמספרים הסידוריים לפני שתתחיל בתהליך ההתקנה.

לפני שתתחיל, סגור את כל היישומים, כולל דפדפן האינטרנט. ודא שיש לך זכויות של מנהל מערכת או שבאפשרותך לבצע אימות כמנהל מערכת, ושהמחשב שלך מחובר לאינטרנט.

1. הכנס את ה- DVD של היישום Adobe InDesign CS6 Server לתוך כונן ה- DVD. במקרה שהורדת את תוכנית ההתקנה, לחץ לחיצה כפולה על קובץ ה- Windows) EXE) או Mac OS) DMG).

2. לחץ פעמיים על Windows) Set-up.exe או על Mac OS) Install.app 2.

. ייתכן שהקובץ Set-up.exe ופעל אוטומטית ב-Windows, ייתכן שהקובץ אוגרות ההפעלה האוטומטית.

- .Welcome במסך Install .3
- 4. קבל את הסכם הרישיון ותנאי האחריות כדי להשתמש במוצר זה.
- .5. הזן את המספר הסידורי של Adobe InDesign CS6 Server ולחץ על 5.

6. לחץ על Sign In Now וספק את אישורי מזהה Adobe ולאחר מכן לחץ על Sign In. אם אין ברשותך מזהה Adobe, לחץ על Create an Adobe ID.

7. פעל בהתאם להנחיות המופיעות על המסך להשלמת ההתקנה.

. מוצר זה לא יפעל ללא הפעלה ורישום הכרחיים דרך האינטרנט. ראה www.adobe.com/go/activation\_il לקבלת פרטים.

**הערה**: ייתכן שתתבקש לסגור תהליכים מתנגשים כדי להשלים את ההתקנה. למידע נוסף על כך, עבור אל <u>http://www.adobe.com/go/learn\_bgprocesses\_il</u>

הערה: כדי להסיר את התקנת התוכנה לאחר ההתקנה המקורית, יהיה עליך לגשת לתוכנית ההתקנה המקורית (בתקליטור או במיקום הורדה מהאינטרנט). אין אפשרות לבצע תיקון.

### תרחישי התקנה נוספים

עבור תרחישי התקנה אחרים, כגון 'התקנה שקטה', 'תקופת ניסיון' וכדומה, יהיה עליך להוריד את Adobe Provisioning Toolkit (APTEE) Enterprise Edition. (APTEE) Enterprise Edition, כלי שורת פקודה שמסייע לך לנהל מספרים סידוריים של מוצרי

לפרטים נוספים על APTEE, ראה <u>הערות מוצר של InDesign Server</u>.

### הסרת ההתקנה של התוכנה

לפני הסרת ההתקנה, סגור את כל היישומים הפועלים כרגע במערכת – כולל יישומים אחרים של Adobe, יישומי Microsoft Office וחלונות דפדפן.

בצע אחת מהפעולות הבאות:

- Windows: פתח את לוח הבקרה של Windows ולחץ לחיצה כפולה על 'תוכניות ותכונות'. בחר את המוצר שברצונך להסיר את התקנתו, לחץ על 'הסר התקנה' ולאחר מכן פעל לפי ההנחיות המופיעות על המסך.
  - COS X: כדי להסיר את ההתקנה בבטחה ב- Mac OS X, לחץ לחיצה כפולה על תוכנית ההתקנה של המוצר תחת Mac OS.
     Applications/Utilities/Adobe Installers או לחץ לחיצה כפולה על הכינוי UnInstall הממוקם בתיקייה Application.
     בחר Remove Preferences ולאחר מכן Authenticate as an Administrator ופעל לפי ההנחיות על המסך.
     חשוב: אין לגרור יישומים לפח האשפה כדי להסיר את התקנתם.

#### תמיכה

<u>הפורום של Adobe ל</u>הורדה, התקנה והגדרה מספק סביבה מקוונת ואינטראקטיבית לניהול דיונים נמרצים על מוצרי Adobe ונושאים קשורים, שבה משתמשי Adobe מחליפים ביניהם שאלות, מעלים רעיונות והצעות ומשתפים עצות וטריקים זה עם זה.

### הערות מוצר

עיין בקישור הבא לקבלת מידע עדכני ובעיות ידועות: <u>Adobe InDesign Server</u>

© 2012 Adobe Systems Incorporated. All rights reserved.

Adobe, the Adobe logo, and InDesign are either registered trademarks or trademarks of Adobe Systems Incorporated in the United States and/or other countries. Mac is a trademark of Apple Inc., registered in the United States and other countries. Microsoft and Windows are either registered trademarks or trademarks of Microsoft Corporation in the United States and/or other countries. All other trademarks are property of their respective owners.